## TATACARA PENGGUNAAN APLIKASI PAHANG GO BAGI TEMPAT LETAK KENDERAAN BERKUPON MAJLIS DAERAH PEKAN

1. Muat Turun Aplikasi "Pahang Go" di

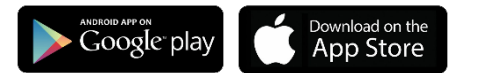

- 2. Penggunaan Aplikasi Pahang Go:
  - i. Pilih Menu '**PAKIR**' & Pilih '**DAERAH**'

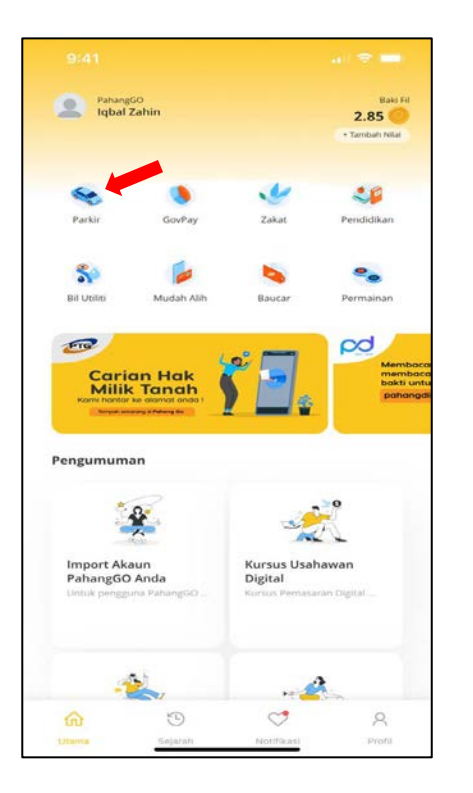

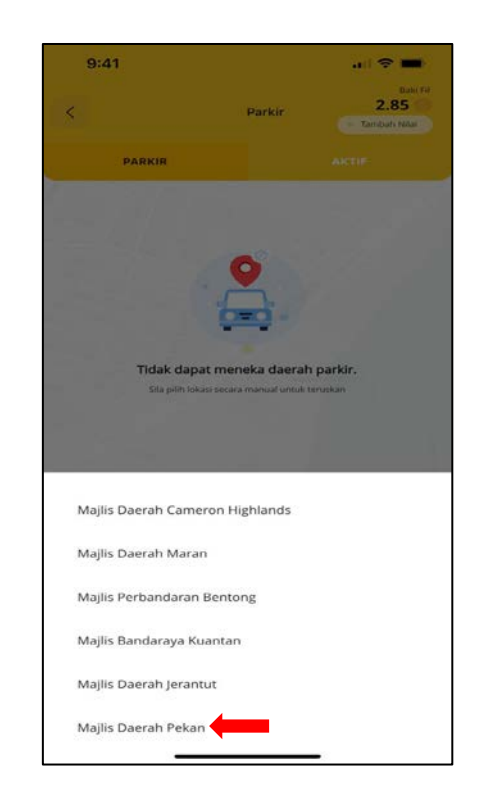

ii. Pilh '**KENDERAAN**' dan Pilih '**DAFTAR KENDERAAN**' untuk pengguna baru, setelah itu Pilih '**TEMPOH PARKIR**'

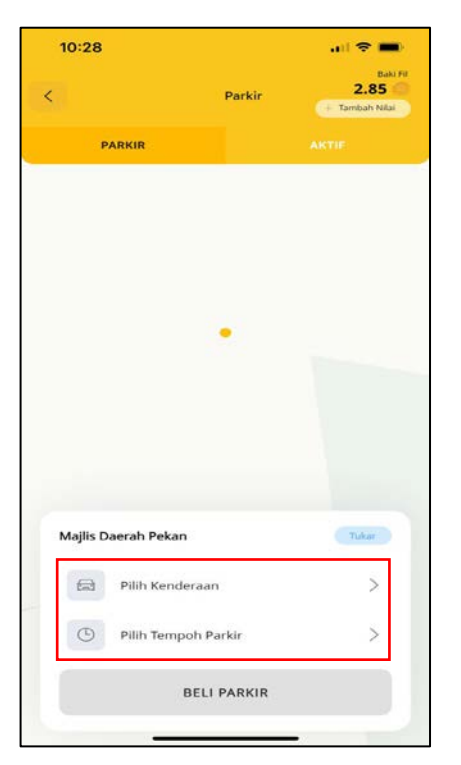

| 10:28       |                  | 🗢 🖿 |
|-------------|------------------|-----|
| <           | Daftar Kenderaan | ×   |
| Nombor Pene | daftaran         |     |
| Nama Kende  | raan             |     |
| Pembuat Ken | ideraan          |     |
| Model       |                  |     |
| Pilihan     | Utama            |     |
|             | SIMPAN           |     |
|             |                  |     |
|             |                  |     |
|             |                  |     |

| 9.42         |                     |
|--------------|---------------------|
| <            | Pilih Tempoh Parkir |
| Parkir Bulan |                     |
| 1 Bulan      | RM 75.00            |
| Parkir Jam   |                     |
| 1 Jam        | RM 0.60             |
| 2 Jam        | RM 1.20             |
| 3 Jam        | RM 1.80             |
| 4 Jam        | RM 2.40             |
| 5 Jam        | RM 3.00             |
| 6 Jam        | RM 3.60             |
| 7 Jam        | RM 4.20             |
| 8 Jam        | RM 4.80             |
| 9 Jam        | RM 5.40             |
| 10 Jam       | RM 6.00             |

iii. Pastikan baki di dalam akaun mengcukupi bagi pembelian Parkir, pengguna boleh menambah nilai bagi penggunaan kali pertama seperti di bawah:-

| 10:41             |                                       |                   |
|-------------------|---------------------------------------|-------------------|
|                   | Topup Fil                             |                   |
| Sil<br>Baki ter   | a pilih amaun top<br>kini anda adalah | up.<br>2.85 Fil.  |
| 10 Fil<br>RM 10   | 50 Fil<br>RM 50                       | 100 Fil<br>RM 100 |
| 200 Fil<br>RM 200 | 500 Fil<br>RM 500                     | Amaun Lain        |
| т                 | opup daripada akau                    | in:               |
| Maybank2U         |                                       | >                 |
|                   |                                       |                   |
|                   | TOPUP FIL                             |                   |
|                   |                                       |                   |
|                   |                                       |                   |
|                   |                                       |                   |
|                   |                                       |                   |
|                   |                                       |                   |
|                   |                                       |                   |
|                   |                                       |                   |
|                   |                                       |                   |